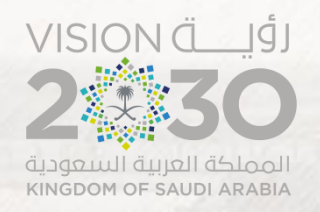

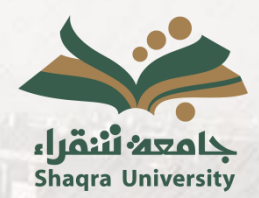

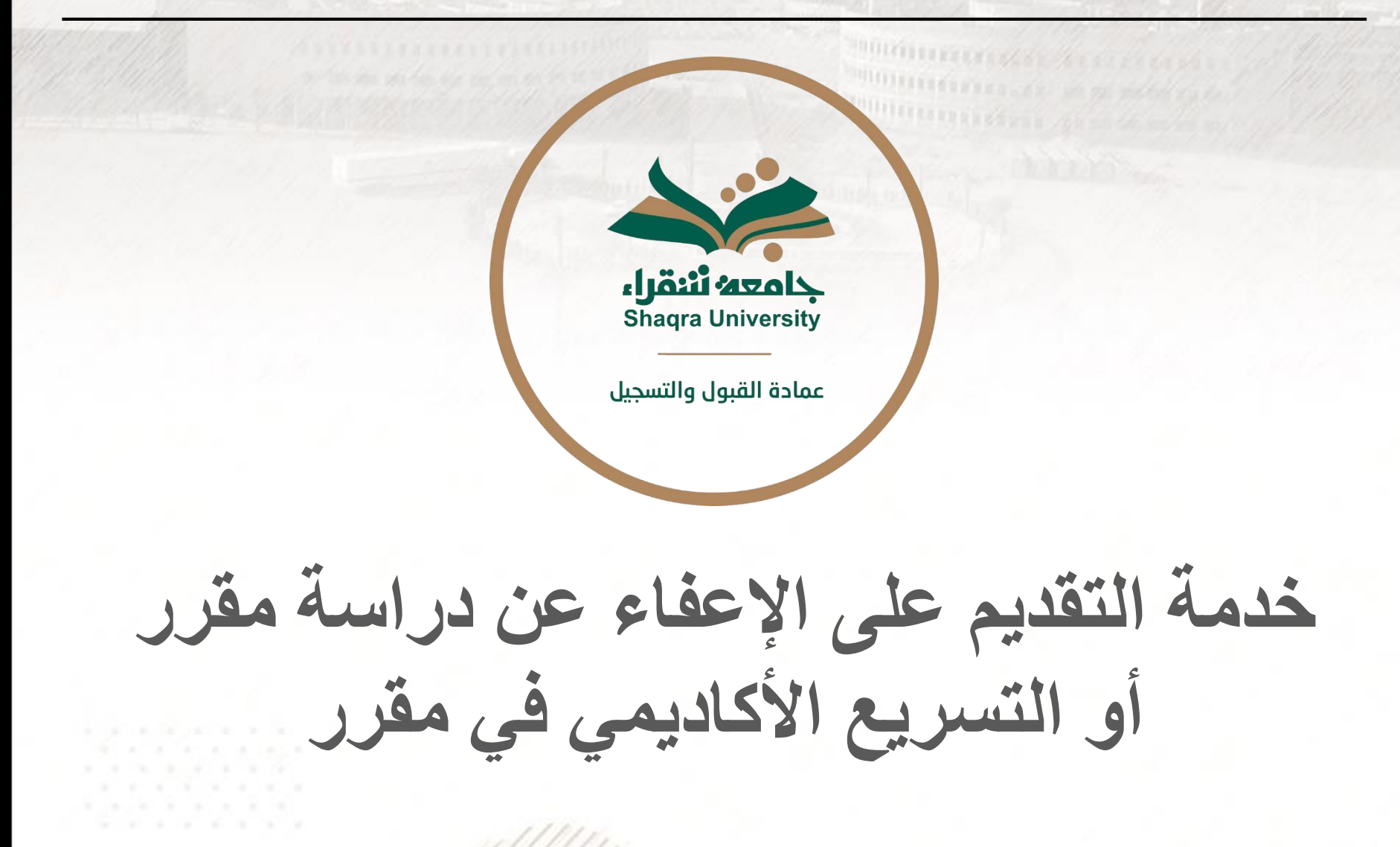

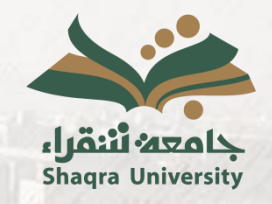

خدمة التقديم على الإعفاء عن دراسة مقرر أو التسريع الأكاديمي في مقرر

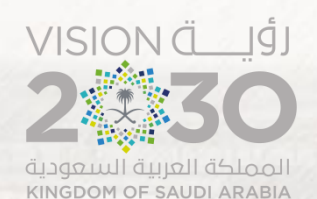

### وصف الخدمة:

تمكن هذه الخدمة الطالب المقيد التسريع الأكاديمي أو الاعفاء من دراسة مقرر على أن تكون آلية الإثبات قابلة للقياس.

## شروط التقديم:

- 1. لا يجوز التقدم بطلب الإعفاء أو التسريع لمقرر تم اجتيازه مسبقًا.
- لا يجوز التقدم بطلب الإعفاء أو التسريع لمقرر مُسجل في جدول الطالب بعد انتهاء فترة الحذف والإضافة.
- 3. ألا يكون قد مضى أكثر من سنتين على أداء الطالب للاختبار المستخدم في الإعفاء أو التسريع قبل التحاقه بالجامعة.
- 4. يختار الطالب المستوفي للشروط إما الإعفاء من دراسة المقرر أو التسريع الأكاديمي فيه.

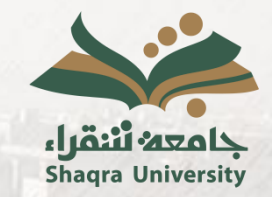

خدمة التقديم على الإعفاء عن دراسة مقرر أو التسريع الأكاديمي في مقرر

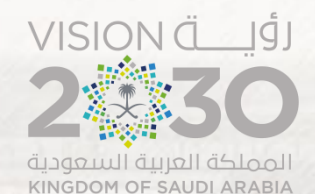

خطوات الخدمة: . الدخول إلى ر ابط البو ابة الأكاديمية.
<u>https://edugate.su.edu.sa/su/init</u>

٢. إدخال اسم المستخدم وكلمة المرور.

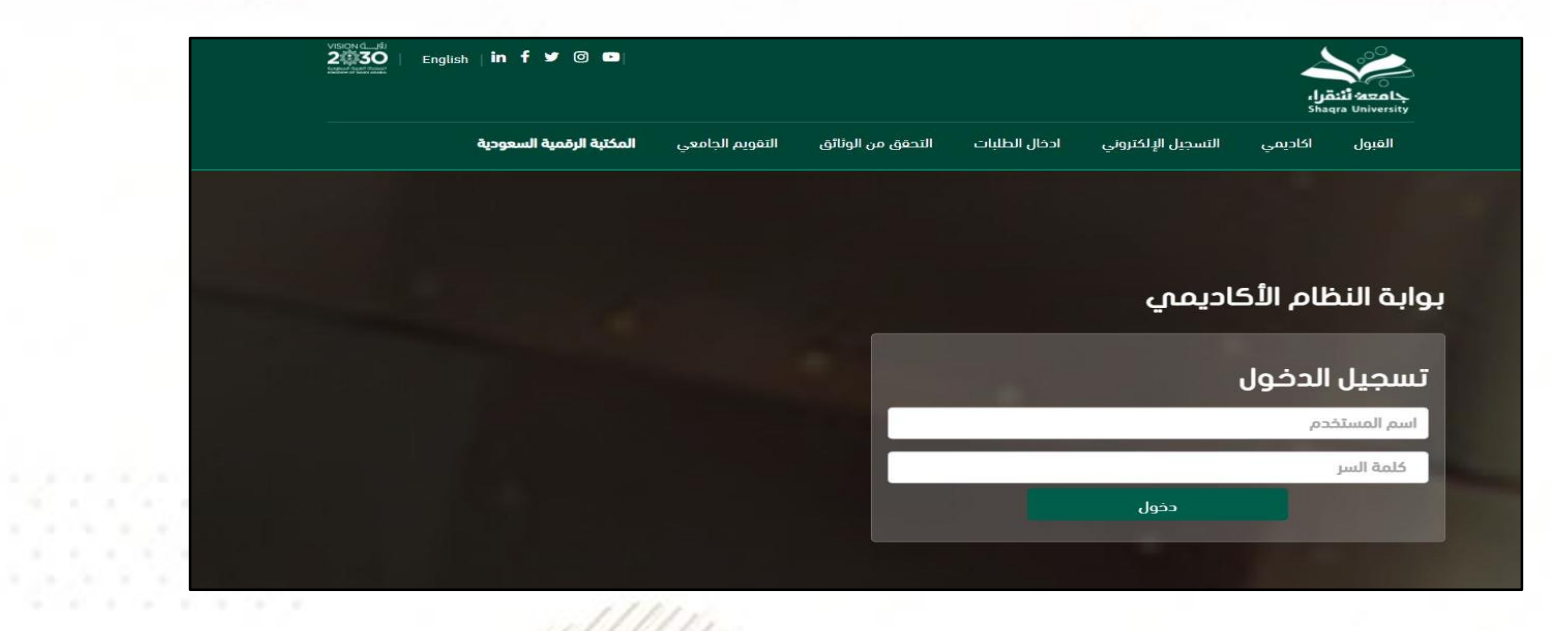

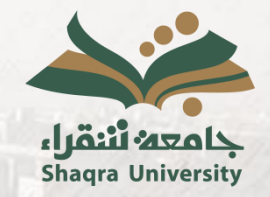

خدمة التقديم على الإعفاء عن دراسة مقرر أو التسريع الأكاديمي في مقرر

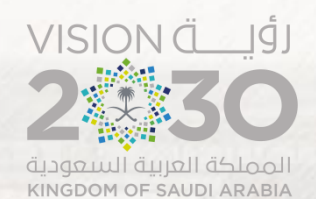

## ٣. يتم اختيار تبويب "ادخال الطلبات" ومن ثم اختيار "طلبات التسريع الأكاديمي".

| Vision مراجع)<br>2000   English   in f ۶ @ ■ خروج   ه خروج   ه خروج   ه خروج   ه م م م م م م م م م م م م م م م م م م                                                                                                    | جامعه لتنقراء<br>Shaqra University                                    |
|----------------------------------------------------------------------------------------------------|-----------------------------------------------------------------------|
| بجيل الإلكتروني لدخال الطلبات التقارير القبول تواصل                                                                                                    | اكاديمي شخصي الته                                                     |
| تأجيل الاعتذار عن الفصل حركات أكاديمية سابقة طلب تغيير تخصص السلف و الإعانات الإعتذار عن مقرر تحديث بيانات الآيبان<br>معة طلب معادلات خارجية طلبات المعادلة الداخلية البلاغات طلب طباعة السجل الأكاديمي الالكتروني طلب اختبار بديل<br>طلبات التسريع الأكاديمي | الانسحاب من الجامعة<br>طلب الزبارة الى خارح الجا<br>سجل مهارات الطالب |
| الوضع العام                                                                                                    | اسم الطالب                                                            |
| المعدل التراكمي                                                                                                    | رقم الطالب                                                            |
| عدد إنذرات الطالب                                                                                                    | المقر                                                                 |
| الساعات المسجلة                                                                                                    | الكلية                                                                |
| الساعات المتبقية للتخرج                                                                                                    | التخصص                                                                |

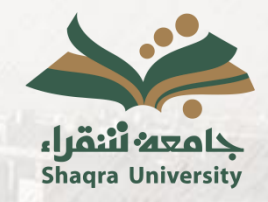

خدمة التقديم على الإعفاء عن دراسة مقرر أو التسريع الأكاديمي في مقرر

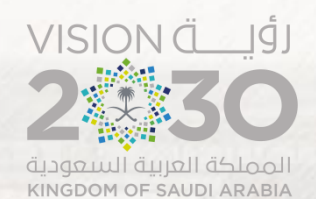

٤. النقر على ادخال طلب تسريع أكاديمي.

| <b>حد: لننقرا،</b><br>Shaqra Univ |                                   |               |          |              |       |      |      |
|-----------------------------------|-----------------------------------|---------------|----------|--------------|-------|------|------|
| يمي ر                             | شخصي التسجيل الإلكتروني           | ادخال الطلبات | التقارير | القبول       | تواصل |      |      |
| صفحة الط                          | طالب الفصل الثاني للعام الجامعي 6 | 144 هـ        |          |              |       | <br> | <br> |
| اسم الطالب                        | ب                                 |               | الو      | ضع العام     |       |      |      |
| رقم الطالب                        | ب                                 |               | الم      | بعدل التراكم | ي     |      |      |
| المقر                             |                                   |               | 20       | د إنذرات الد | لالب  |      |      |
| الكلية                            |                                   |               | الس      | بناعات المس  | جلة   |      |      |
|                                   |                                   |               |          |              |       |      |      |

#### طلبات التسريع الأكاديمي

عزيزي الطالب: تتيح لك عملية التسريع الأكاديمي الإعفاء عن دراسة بعض المقررات مع إمكانية حصولك على درجة في تلك المقررات دون الحاجة لدراستها عند تحقيقك معيار التسريع الأكاديمي وفق الشروط المقرة من مجلس الجامعة.

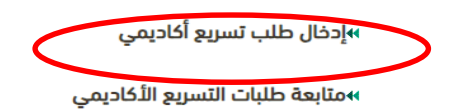

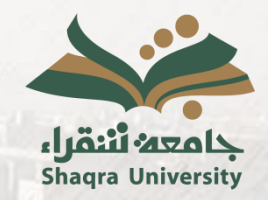

خدمة التقديم على الإعفاء عن دراسة مقرر أو التسريع الأكاديمي في مقرر

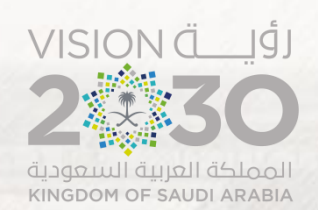

# اختيار المقرر وبعدها تحديد معيار التسريع الأكاديمي وارفاق الملف من خلال النقر على خيار ارفاق الملف وبعدها اختيار زر الحفظ.

| <b>عدد أنتقراء</b><br>Shaqra Univ            |                             |               |                  |                                                          |      |
|----------------------------------------------|-----------------------------|---------------|------------------|----------------------------------------------------------|------|
| يمى                                          | التسجيل الإلكتروني          | ادخال الطلبات | التقارير         | القبول                                                   | واصل |
|                                              |                             |               |                  |                                                          |      |
| صفحة الد                                     | لفصل الثاني للعام الجامعي 6 | 144 هـ        |                  |                                                          |      |
|                                              |                             |               |                  |                                                          |      |
| اسم الطالد                                   |                             |               | الو              | ضع العام                                                 |      |
| اسم الطالا<br>رقم الطالاء                    |                             |               | الو<br>الم       | ضع العام<br>عدل التراكمج                                 |      |
| اسم الطالد<br>رقم الطالب<br>المقر            |                             |               | الو<br>الم       | ضع العام<br>عدل التراكمج<br>د إنذرات الطا                |      |
| اسم الطالا<br>رقم الطالا.<br>المقر<br>الكلية |                             |               | الو<br>الم<br>عد | ضع العام<br>عدل التراكمج<br>د إنذرات الطا<br>ناعات المسج |      |

#### إدخال طلب تسريع أكاديمي

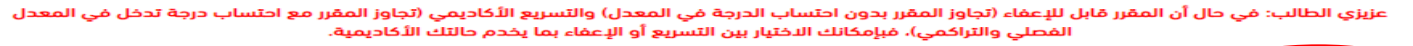

| المقرر * 1301 نجم - اللغة الإنجليزية •                                                                                                    |
|----------------------------------------------------------------------------------------------------|
| معيار التسريع الدكاديمي • الفتبار الأبلتس الدكاديمي 🛩                                                                                                    |
| حصل الطالب على تقدير أ+ في هذا المقرر عند حصوله على درجة 4.5 فأعلى في إختبار الآيلتس<br>ما وطالت التقديم المعال الألباس الأكاريم بي من الطالب على تقدير أ+ في هذا المقرر عند حصوله على درجة 4.5 فأعلى في                                                                 |
| المتحكمات المتدريم<br>الختار توفل آي بي تي ما <b>لأكاديمي</b> .                                                                                                    |
| هل ترغب بالإعفاء عن دراسة السرر جس من مسريح مكاديمي ؟ 🛛 🛩                                                                                                    |
| صيغة الملف يجب ان تكون PDF                                                                                                    |
| 1- لا يمكن التقدم بطلب الإعفاء من دراسة مقرر أو التسريع الأكاديمي في مقرر سبق اجتيازه. 2- لا يمكن التقدم بطلب الإعفاء من دراسة مقرر أو<br>التسبيط الكاديمي في مقرر مسجل بعد انتهاء فترة الحذف والإضافة. 3-ألا يكون مضى على الاختبار أكثر من سنتنين قبل التحاقه بالجامعة. |
| • <u>اختيار الملف ا</u> م يتم اختيار ملف                                                                                                    |
| رجوع حفظ                                                                                                    |
| 11/1/                                                                                                    |

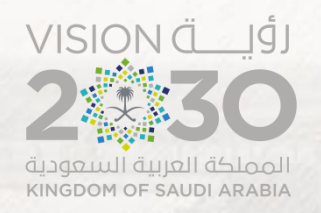

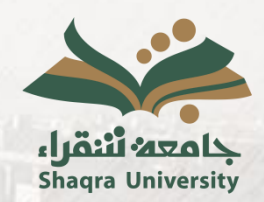

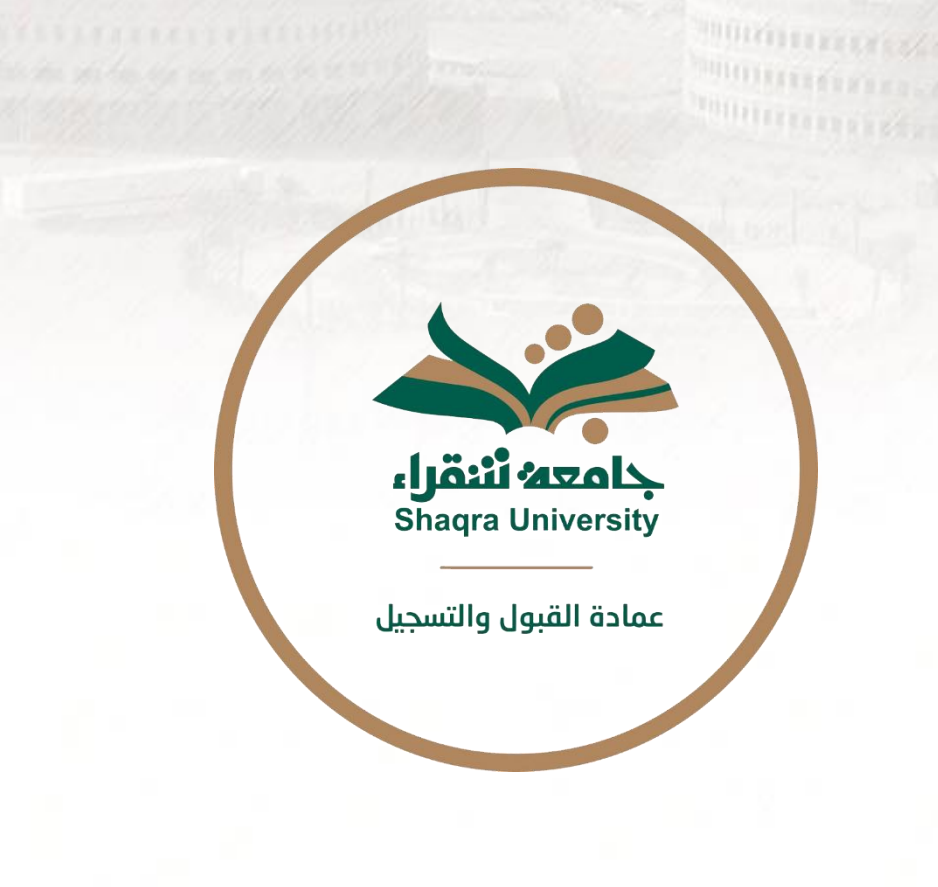

للاستفسار والتواصل: dar@su.edu.sa X@dra1sm1